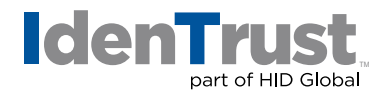

## How to Import a Digital Certificate Using Microsoft<sup>®</sup> Internet Explorer 7+

To import a digital certificate using Microsoft Internet Explorer 7+, follow the below instructions:

- 1. Locate the back-up file previously saved/exported.
- 2. Double-click the file. The "Certificate Import Wizard" will open. Click "Next".
- 3. Click "Next".
- 4. Type in the password that was chosen when exporting the certificate. The check-boxes on this screen are optional, but we recommend putting checks in both. Here is the description of each:
  - "Enable Strong Private Key Protection"
    - If this is not chosen, then IE stores your certificate (and private key) with low security.
    - If it is enabled, it will allow you to choose "Medium" or "High" security later.
    - Medium security causes IE to ask if you are sure each time the certificate is used.
    - High security causes IE to ask you for a password each time the certificate is used.
  - "Mark the Private Key as Exportable"
    - If this is not chosen, then you can never export this certificate from this computer in the future.
- 5. The "Certificate Store" window should open (if you had put the check mark in "Include all certificates..." when exporting previously). Click "Next".
- 6. Click "Finish".
- 7. If "Enable Strong Private Key Protection" in Step 4 was chosen, then "importing a new private exchange key" window opens. By default, it is set to Medium Security (as described in Step 4 above). If you choose to use High Security, then click the "Set Security Level" button and follow the instructions there.
- 8. Click "OK" on the "Importing a new private exchange key" window.
- 9. It should show "The import was successful". Click "OK".

You may test the digital certificate on the IdenTrust website at: www.identrust.com/test

2017-12-28-identrust-import-digi-cert-ie7-en

<sup>© 2017</sup> All rights reserved. IdenTrust and the IdenTrust logo are trademarks or registered trademarks in the US and other countries and may not be used without permission. All other trademarks, service marks, and product or service names are trademarks or registered trademarks of their respective owners.